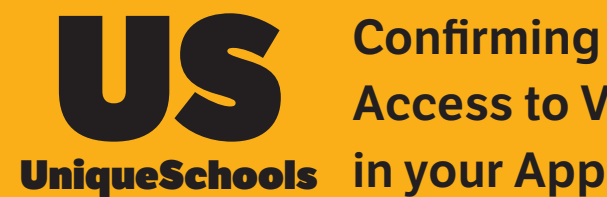

Confirming **Access to VSware** 

## 1. Open Homescreen on App and tap on VSware

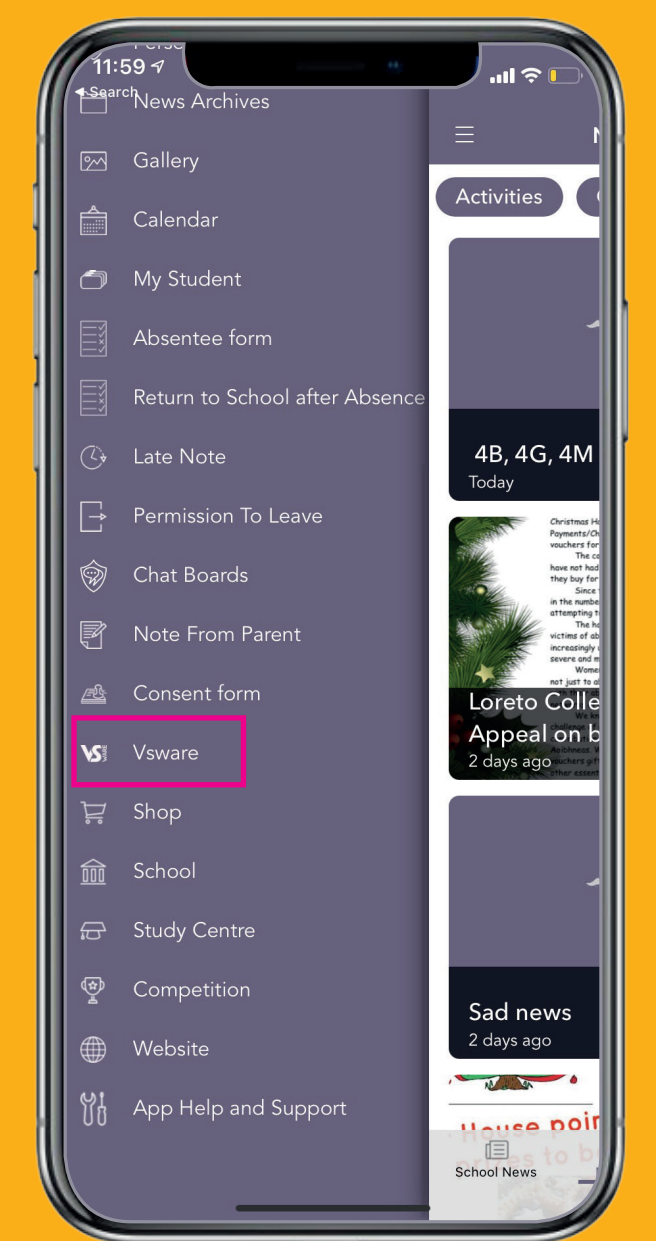

## 2. Access indicator -Yes (Green); No (Red)

Tap the VSware Help icon at the top right of your screen

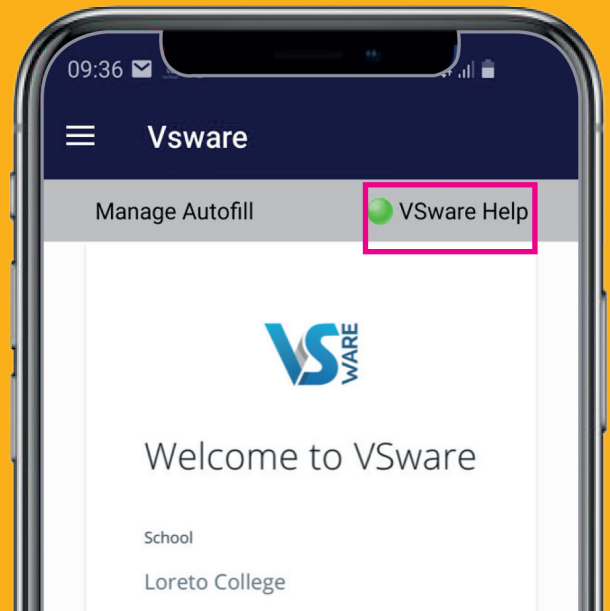

|     | Username      |             |            |      |   |
|-----|---------------|-------------|------------|------|---|
|     | J.McMar       | านร         |            |      |   |
|     | Password      |             |            |      |   |
|     | •••••         | •••••       |            |      |   |
|     | Creat         | te or reset | your passv | word |   |
|     |               | Loį         | gin        |      |   |
| ( → | $\rightarrow$ | ×           | S          | *    | 0 |

#### 3. Are you able to login to VSware?

- · If so, click 'Yes' so that the school can confirm your access - the dot will show **GREEN**
- If you cannot log in, click 'No' - the dot will show RED and the Unique Schools team will reach out to assist you

| 09:36 📼                         |                                  |  |  |  |  |  |  |
|---------------------------------|----------------------------------|--|--|--|--|--|--|
| ≡ Vsware                        |                                  |  |  |  |  |  |  |
| Manage Autofill                 | 🔵 VSware Help                    |  |  |  |  |  |  |
|                                 |                                  |  |  |  |  |  |  |
|                                 | VARE                             |  |  |  |  |  |  |
|                                 |                                  |  |  |  |  |  |  |
| Are you able t                  | Are you able to log into VSware? |  |  |  |  |  |  |
|                                 | Yes                              |  |  |  |  |  |  |
|                                 | No                               |  |  |  |  |  |  |
|                                 | Close                            |  |  |  |  |  |  |
| Username                        |                                  |  |  |  |  |  |  |
| S.BRAMBLE                       |                                  |  |  |  |  |  |  |
| Password                        |                                  |  |  |  |  |  |  |
| $\leftarrow \rightarrow \times$ | 5 👪 ?                            |  |  |  |  |  |  |
|                                 | 0 <                              |  |  |  |  |  |  |

## 4. Help Guide - click to go through how to access VSware from your school App

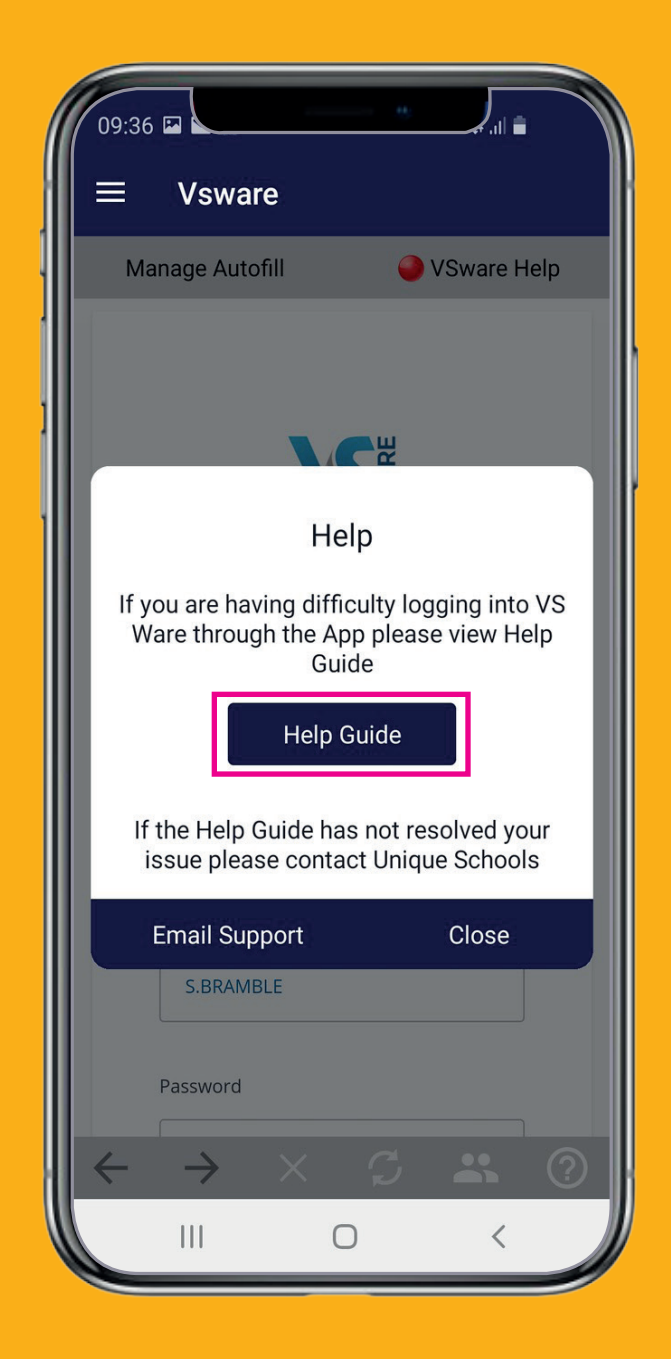

#### 5. Support

- Once you have read through the Help Guide, click 'Close' or 'Email Support' if you still need assistance.
- If you click 'Email Support' you will see the following screen:

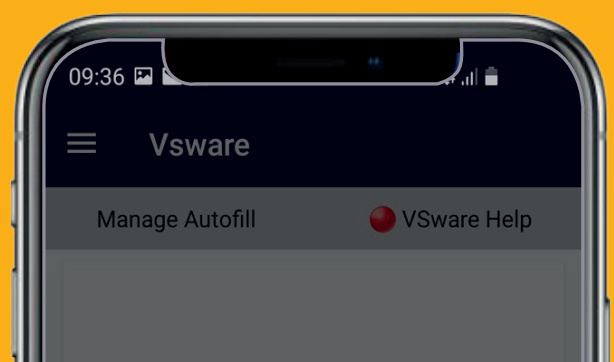

| MARE                                                                                      |            |  |  |  |  |  |
|-------------------------------------------------------------------------------------------|------------|--|--|--|--|--|
| Have you checked the help guide?                                                          |            |  |  |  |  |  |
| No Yes                                                                                    |            |  |  |  |  |  |
| Blessington Community<br>College<br>Username<br>S.BRAMBLE                                 |            |  |  |  |  |  |
| $\begin{array}{c} Password \\ \leftarrow \rightarrow & \times & \mathfrak{S} \end{array}$ | $\bigcirc$ |  |  |  |  |  |
|                                                                                           |            |  |  |  |  |  |

# Click 'Yes' to describe the issue and 'Done' to send to **App Support**

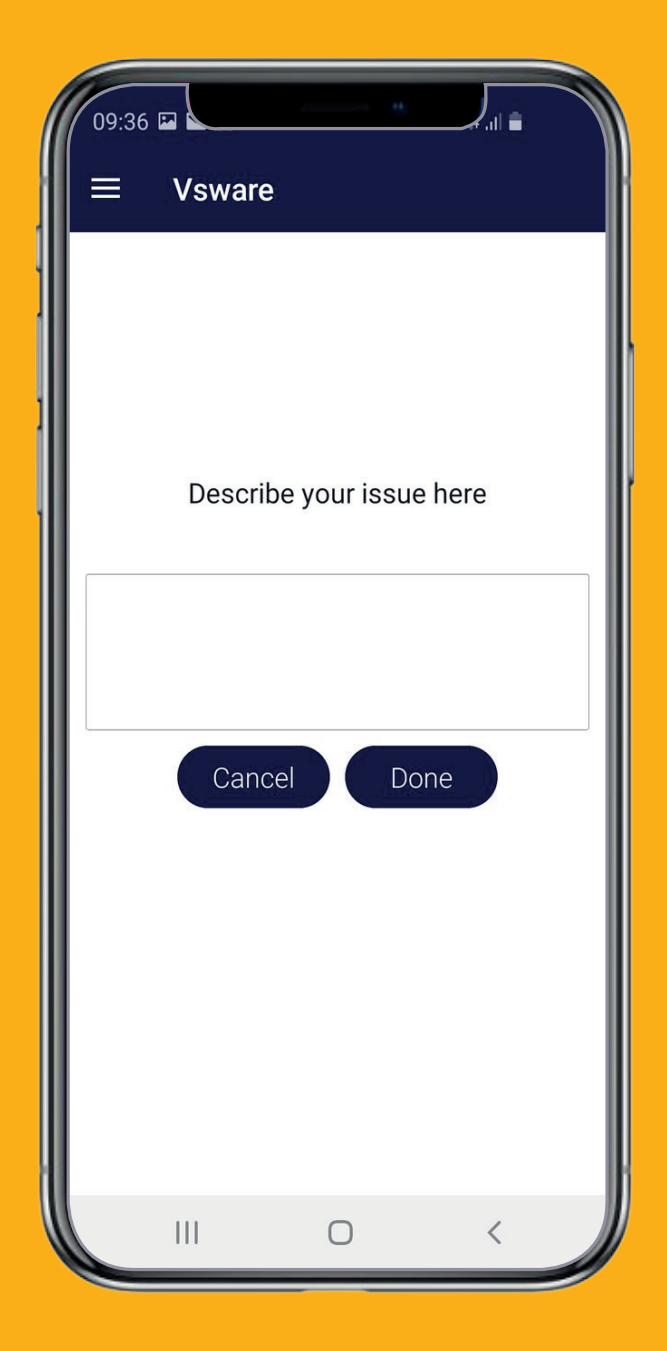